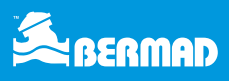

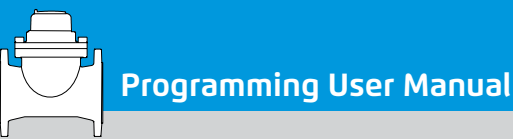

# ELECTRONIC REGISTER PROGRAMMING USER MANUAL

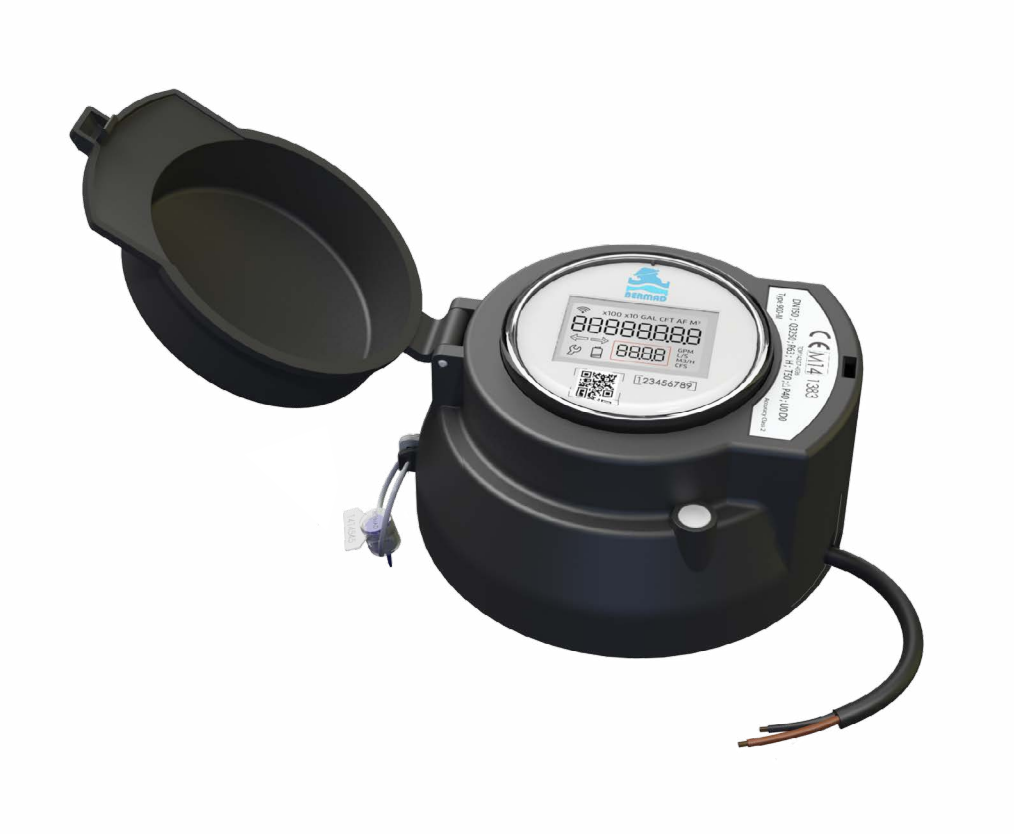

## **INTRODUCTION**

Bermad's E-Register is an advanced state of the art technology suited for bulk, industrial, commercial and residential applications. The smart register combines encapsulated and weatherproof housing with a reliable and quality design improving accuracy and sensitivity, while increasing metering reliability. Within this user manual we will display the programming capabilities of the E-Register.

# NOTICE

The information in this document has been carefully checked and is considered reliable. No responsibility is assumed for inaccuracies. BERMAD reserves the right to introduce changes in its products to improve reliability, function or design. BERMAD does not assume any liability arising from the application or use of any of its products or any product described in this document, nor does it convey any license under its patent rights or the rights of others. This document contains proprietary information and may not be reproduced in any form without prior written consent of BERMAD. Copyright 2022 by BERMAD Evron, 2280800, Israel.

### TABLE OF CONTENTS

| Introduction                            | 1  |
|-----------------------------------------|----|
| Notice                                  | 1  |
| Initial Setup                           | 3  |
| APP Operation                           | 4  |
| Register Programming                    | 5  |
| Programming by sequence                 | 8  |
| Special Configuration and Modification  | 13 |
| Modifying Pulse Configuration           | 14 |
| Modifying the Flow Units of Measurement | 15 |
| Appendixes                              | 16 |
| Appendix 1 - Pulse Table Index          | 16 |
| Appendix 2 - Metric Pulse Volume        | 16 |
| Appendix 3 - Cu.Ft Pulse Volume         | 17 |
| Appendix 4 - Gallons Pulse Volume       | 18 |
| Register Alerts                         | 19 |
| Reverse Flow Alert (5)                  | 19 |
| Low Battery Alert (6)                   | 19 |

| TABLE OF FIGURES                    |    |
|-------------------------------------|----|
| Figure 1 - Gup Folder               | 3  |
| Figure 2 - Installation File        | 3  |
| Figure 3 - Installation Folder      | 4  |
| Figure 4 - Initial Setup            | 4  |
| Figure 5 - Connecting to E-Register | 5  |
| Figure 6 - Connected                | 6  |
| Figure 7 - Reading Parameters       | 7  |
| Figure 8 – Programming Sequence     | 8  |
| Figure 9 - Sequencial pulse options | 9  |
| Figure 10 - Programming             | 10 |
| Figure 11 - Part Number             | 11 |
| Figure 12 - Special Programming     | 13 |
| Figure 13 - Pulse Value Selection   | 14 |
| Figure 14 - Flow Units              | 15 |
| Figure 15 - Metric Pulse Table      | 16 |
| Figure 16 - Cu. Ft Pulse Table      | 17 |
| Figure 17 - Gallons Pulse Table     | 18 |

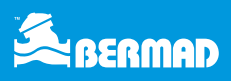

### **INITIAL SETUP**

- The GUP application requires a simple one step installation
- Please copy the GUP folder and paste it into the dedicated programming PC

|                  | ocuments > Bermad > E-Register KP > GU | P_Bermad V1.1.7.0 | ر 5              | Search GUP_Bermad V1.1.7.0 |           |
|------------------|----------------------------------------|-------------------|------------------|----------------------------|-----------|
| ^                | Name                                   | Status            | Date modified    | Туре                       | Size      |
| Quick access     | log                                    | 0                 | 06/02/2022 9:59  | File folder                |           |
| Desktop 🖈        | AccessDatabaseEngine                   | 0                 | 17/11/2021 16:42 | Application                | 25,935 KB |
| Downloads 🖈      | Bin.dll                                | 0                 | 05/05/2005 9:41  | Application extension      | 28 KB     |
| Documents 🖈      | C1.Win.C1Command.4.dll                 | 0                 | 23/04/2012 17:34 | Application extension      | 1,834 KB  |
| Pictures 💉       | C1.Win.C1Sizer.4.dll                   | 0                 | 13/04/2012 11:31 | Application extension      | 129 KB    |
| BE Electronic Re | DATA FOR GUP                           | 0                 | 06/02/2022 15:58 | Microsoft Excel Work       | 114 KB    |
| Desktop          | 📓 GeneralOptions                       | 0                 | 07/02/2022 11:33 | Configuration settings     | 1 KB      |
| Hebrew           | 🚔 GUP_Bermad                           | 0                 | 02/02/2022 16:34 | Application                | 240 KB    |
| Price List       |                                        |                   |                  |                            |           |

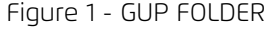

• From the GUP folder please double click the AccessDatabaseEngine file and follow the installation instructions

| 🕂 🕆 🛧 🔤 « Docu   | ments > Bermad > E-Register KP > GL | JP_Bermad V1.1.7.0 | Q Q ✓            | Search GUP_Bermad V1.1.7.0 |           |
|------------------|-------------------------------------|--------------------|------------------|----------------------------|-----------|
| ^                | Name                                | Status             | Date modified    | Туре                       | Size      |
| Quick access     | log                                 | 0                  | 06/02/2022 9:59  | File folder                |           |
| Desktop 📌        | AccessDatabaseEngine                | 0                  | 17/11/2021 16:42 | Application                | 25,935 KB |
| Downloads 🖈      | Bin.dll                             | 0                  | 05/05/2005 9:41  | Application extension      | 28 KB     |
| Documents 📌      | C1.Win.C1Command.4.dll              | 0                  | 23/04/2012 17:34 | Application extension      | 1,834 KB  |
| Pictures 🖈       | C1.Win.C1Sizer.4.dll                | 0                  | 13/04/2012 11:31 | Application extension      | 129 KB    |
| BE Electronic Re | DATA FOR GUP                        | 0                  | 06/02/2022 15:58 | Microsoft Excel Work       | 114 KB    |
| Desktop          | GeneralOptions                      | 0                  | 07/02/2022 11:33 | Configuration settings     | 1 KB      |
| Hebrew           | 🍰 GUP_Bermad                        | 0                  | 02/02/2022 16:34 | Application                | 240 KB    |
| Price List       |                                     |                    |                  |                            |           |

Figure 2 - Installation File

- Once installation completed successfully, you are now ready to use the programing App
- Prior to initial operation connect ERRSINT003 programming toolkit to your local PC / laptop
- Your PC / laptop should recognize the ERRSINT003 as a new com port on the system

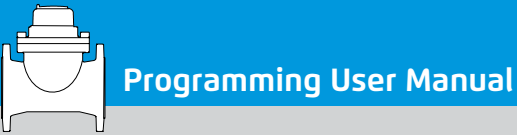

### **APP OPERATION**

Please open the GUP folder and Launch the GUP\_Bermad file

| → ~ ↑ <mark> </mark> | w Do | ocuments > Bermad > E-Register KP > G | UP_Bermad V1.1.7.0 > | v O p            | Search GUP_Bermad V1.1.7.0 |           |
|----------------------|------|---------------------------------------|----------------------|------------------|----------------------------|-----------|
|                      | ^    | Name                                  | Status               | Date modified    | Туре                       | Size      |
| Quick access         |      |                                       | 0                    | 06/02/2022 9:59  | File folder                |           |
| Desktop              | *    | AccessDatabaseEngine                  | 0                    | 17/11/2021 16:42 | Application                | 25 935 KB |
| Downloads            | *    | Bin.dll                               | 0                    | 05/05/2005 9:41  | Application extension      | 28 KB     |
| Documents            | *    | C1.Win.C1Command.4.dll                | 0                    | 23/04/2012 17:34 | Application extension      | 1,834 KB  |
| Pictures             | *    | C1.Win.C1Sizer.4.dll                  | 0                    | 13/04/2012 11:31 | Application extension      | 129 KB    |
| BE Electronic        | Rei  | DATA FOR GUP                          | 0                    | 06/02/2022 15:58 | Microsoft Excel Work       | 114 KB    |
| Desktop              |      | GeneralOptions                        | 0                    | 07/02/2022 11:33 | Configuration settings     | 1 KB      |
| Hebrew               |      | 🍰 GUP_Bermad                          | 0                    | 02/02/2022 16:34 | Application                | 240 KB    |
| Price List           |      |                                       |                      |                  |                            |           |

Figure 3 - INSTALLATION FOLDER

- Use your credentials to log in
- For initial setup please go to General → Com port and select the correct Com Port from the dropdown menu. The General tab is located at the top left corner of the screen.

| File Cone           | ral                             |                                         |                   |   |
|---------------------|---------------------------------|-----------------------------------------|-------------------|---|
| Celle (             | Open Excel file                 |                                         |                   |   |
|                     | Com Port                        | Read Parameters Flows & F               | actors Logger Log |   |
|                     | Read                            | ID                                      | 0                 |   |
|                     | Program                         | Power Mode                              | Flight mode       | ~ |
|                     | Disconnect                      | Counters                                | 0                 |   |
| 9-100/4"-0          | CFT-CFS-10C-200 ~               | Meter Value<br>Negative Consumption Cou | nter 0            |   |
| Series              | ~                               | General Options                         | x                 | v |
| Diameter            | ~                               | Com port                                |                   | ~ |
| Units<br>Flow Units | ~                               |                                         | COM4              | ~ |
| P/N                 | ER9100CC0010C200                |                                         | ок                | ~ |
|                     | ****                            | Pulse Width                             |                   | ~ |
| U                   | Ipdate Fields                   | Pulse Value                             |                   | ~ |
| 1                   | Exit                            | Logger                                  |                   | _ |
|                     |                                 | Logger Interval                         | 15                |   |
| BI W                | ERMAD<br>ater Control Solutions |                                         |                   |   |
|                     | 16                              |                                         |                   |   |

Figure 4 - INITIAL SETUP

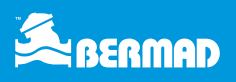

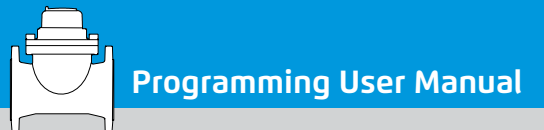

### **REGISTER PROGRAMMING**

- Swipe the magnet next to the BERMAD logo until the LCD blinks
- Then click the Connect button on the GUP software
  - The GUP will make sure you are pairing to the right E-Register SN/ID, click OK to confirm

| 🚔 GUP Bermad                    | Version : 1.1.7.0           |                           |                   |               | 1575 |             | $\times$ |
|---------------------------------|-----------------------------|---------------------------|-------------------|---------------|------|-------------|----------|
| File General                    | ř.                          |                           |                   |               |      |             |          |
| C                               | Connect                     | Read Parameters           | Flows & Factor    | rs Logger Log |      |             |          |
|                                 | Read                        | ID                        |                   | 110090        |      |             |          |
| P                               | rogram                      | Power Mode                |                   | Flight mode   |      | ~           |          |
| Dis                             | sconnect                    | Counters                  |                   | 0             |      |             |          |
| 9-100/4"-CFT                    | -CFS-10C-200 v              | Meter Value               | notion Counter    | 0             |      | -1          |          |
| Series                          | ~                           | Direction                 |                   | Direction A   |      | ~           |          |
| Diameter<br>Units<br>Flow Units | GUP<br>Do                   | you want to pair with N   | /TU address : 110 | ×             |      | ~<br>~<br>~ |          |
| P/N                             | ER9100CC0010C200            |                           | OK Ca             | ncel          |      |             |          |
| BE                              | R V1.002                    | Pulse Width               |                   |               |      | ~           |          |
| Upd                             | late Fields                 | Pulse Value               |                   |               |      | ~           |          |
|                                 | Exit                        | Logger<br>Logger Interval |                   | 15            |      |             |          |
| BER Wate                        | MAD<br>er Control Salutions |                           |                   |               |      |             |          |
|                                 |                             |                           |                   | Send promt    |      |             | .:       |

Figure 5 - Connecting to E-Register

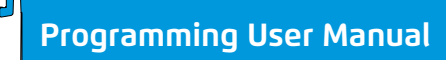

The software will indicate when connected successfully – bottom right corner

| Read   Program   Disconnect   Disconnect   O   O   O   Counters   Meter Value   O   Negative Consumption Counter   Direction   Direction A   Display   Totalizer Units   Flow Units   Flow Units                                                                                                    | Connect                   | Read Parameters Flows & Facto | rs Logger Log |   |   |
|----------------------------------------------------------------------------------------------------|---------------------------|-------------------------------|---------------|---|---|
| Program   Disconnect   Disconnect   0   0   0   Neter Value   0   Negative Consumption Counter   Direction   Direction A   Display   Totalizer Units   Flow Units   Flow Units   Flow Units   Flow Dot Place   Output Pulse   Pulse Width   Pulse Width   Pulse Value   Logger   Logger Interval                                                                                                    | Read                      | ID                            | 110090        |   |   |
| Disconnect   -100/4"-CFT-CFS-10C-200 ~   Series   O   Series   O   Diameter   O   Diameter   O   Diameter   O   Diameter   O   Diameter   O   Diameter   O   Display   Totalizer Units   Flow Units   Flow Units   Flow Dot Place   Output Pulse   Pulse Width   Pulse Width   Pulse Value   Couger   Logger   Logger Interval                                                                                                    | Program                   | Power Mode                    | Flight mode   | Ý |   |
| -100/4"-CFT-CFS-10C-200   Series   Oiameter   Diameter   Units   Flow Units   Flow Units   Flow Units   Flow Dot Place   Output Pulse   Pulse Value   Output Pulse   Pulse Value                                                                                                    | Disconnect                | - Counters<br>Meter Value     | o             |   |   |
| Series   Diameter   Dinits   Totalizer Units   Flow Units   Flow Units   Flow Units   Flow Dot Place   Output Pulse   P/N   BER V1.002   Update Fields   Logger   Logger Interval                                                                                                    | -100/4"-CFT-CFS-10C-200 ~ | Negative Consumption Counter  | 0             |   |   |
| Diameter  Display Totalizer Units Display Totalizer Units Flow Units Flow Units Flow Dot Place Flow Dot Place Output Pulse Pulse Width Pulse Value Couput Pulse Pulse Value Couput Pulse Pulse Value Couput Pulse Pulse Value Couput Pulse Pulse Value Couput Pulse Pulse Value Couput Pulse Pulse Value Couput Pulse Pulse Value Couput Pulse Pulse Value Couput Pulse Pulse Value Couput Pulse Pulse Value Couput Pulse Pulse Value Couput Pulse Couput Pulse Pulse Value Couput Pulse Couput Pulse | Series 🗸 🗸                | Direction                     | Direction A   | ~ |   |
| Units Image: state of the state of the state of th                    | Diameter V                | -Display                      |               |   |   |
| Flow Units   P/N   ER9100CC0010C200   BER V1.002   Update Fields   Exit     Image: Comparison of the sector of the sector of t                                                                                                    | Units 🗸 🗸                 | Flow Units                    |               | ~ |   |
| P/N ER9100CC0010C200   BER V1.002 Output Pulse   Update Fields Pulse Width   Exit Logger   Logger Interval 15                                                                                                    | Flow Units 🗸 🗸 🗸          | Flow Dot Place                |               | ~ | 1 |
| BER V1.002<br>Update Fields<br>Exit<br>Logger Interval                                                                                                    | P/N ER9100CC0010C200      | Output Dules                  |               |   |   |
| Update Fields  Pulse Value   Logger Logger Interval 15                                                                                                    | BER V1.002                | Pulse Width                   |               | ~ | ] |
| Exit Logger Interval 15                                                                                                    | Update Fields             | Pulse Value                   |               | ~ | ] |
| Logger Interval 15                                                                                                    |                           | Logger                        |               |   |   |
|                                                                                                    | EXIL                      | Logger Interval               | 15            |   |   |

Figure 6 - Connected

- To read the register parameters click the Read button and the software will display current programming status of all fields
- Once successfully read all register parameters are now on display

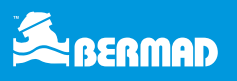

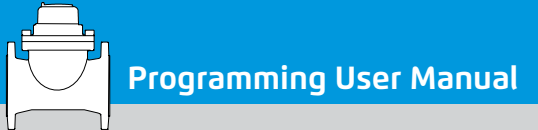

| File Gener | ral                            |                               |                 |             |  |
|------------|--------------------------------|-------------------------------|-----------------|-------------|--|
|            | Connect                        | Read Parameters Flows & Facto | rs Logger Log   |             |  |
|            |                                | MT                            |                 |             |  |
|            | Read                           | ID                            | 110090          |             |  |
|            | Program                        | Power Mode                    | Power On        | ~           |  |
|            | Disconnect                     | Counters                      |                 |             |  |
|            | Disconnect                     | Meter Value                   | 36              |             |  |
| 9-100/4"-M | I-M3/H-100L-200 ~              | Negative Consumption Counter  | 0               |             |  |
| Series     | ~                              | Direction                     | Direction A     | ~           |  |
| D:         | ~                              | Display                       |                 |             |  |
| Diameter   |                                | Totalizer Units               | Metric          | ~           |  |
| Units      | Metric ~                       | Flow Units                    | M3/H            | ~           |  |
| Flow Units | M3/H ~                         | Flow Dot Place                | Without Dot     | ~           |  |
| P/N        | ER9100MM0100L200               |                               |                 |             |  |
|            |                                | Output Pulse                  | -               |             |  |
| E          | BER V1.002                     | Pulse Width                   | 200             | ~           |  |
| U          | pdate Fields                   | Pulse Value                   | 100L            | ~           |  |
|            |                                | Logger                        |                 |             |  |
|            | Exit                           | Logger Interval               | 60              |             |  |
|            | RMAD<br>Iter Control Solutions |                               |                 |             |  |
|            |                                |                               | Read parameters | succesefuly |  |

Figure 7 - Reading Parameters

**Note:** For programming by sequence (Series/Diameter/Units) keep scrolling down.

For programming pulse width/value go to page 13

For programming of Flow unit measurements go to page 14

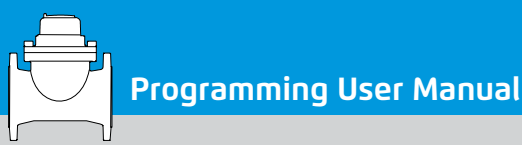

## **PROGRAMMING BY SEQUENCE**

- To start the programming sequence please choose the desired series (900/Turbo Bar/Turbo IR)
- Choose requires diameter
- Choose the units (Metric / Gallons / Cubic feet)
- Then choose the flow units
- Choose the desired pulse volume from the drop-down list located underneath the disconnect button (In the following screen shot you can see the same Turbo Bar DN100/4" pulse options for 100L, 10L, 1L and 1 M3)
- Finally click Update Fields button to load the file
- To download modified parameters to the E-Register click the program button

| Read Parameters Flows & Fa | ctors Logger Log                                                                                                    |                                                                                                    |
|----------------------------|----------------------------------------------------------------------------------------------------|----------------------------------------------------------------------------------------------------|
| MT                         |                                                                                                    |                                                                                                    |
| ID                         | 110090                                                                                                    |                                                                                                    |
| Power Mode                 | Power On                                                                                                    | ~                                                                                                    |
| Counters                   |                                                                                                    |                                                                                                    |
| Meter Value                | 36                                                                                                    |                                                                                                    |
| Negative Consumption Coun  | ter 16711680                                                                                                    |                                                                                                    |
| Direction                  | Direction A                                                                                                    | ~                                                                                                    |
| Display                    |                                                                                                    |                                                                                                    |
| Totalizer Units            | Metric                                                                                                    | ~                                                                                                    |
| Flow Units                 | M3/H                                                                                                    | ~                                                                                                    |
| Flow Dot Place             | Without Dot                                                                                                    | ~                                                                                                    |
|                            |                                                                                                    |                                                                                                    |
| - Output Pulse             | 1                                                                                                    |                                                                                                    |
| Pulse Width                | 200                                                                                                    | ~                                                                                                    |
| Pulse Value                | 100L                                                                                                    | ~                                                                                                    |
| Logger                     |                                                                                                    |                                                                                                    |
| Logger Interval            | 60                                                                                                    |                                                                                                    |
|                            |                                                                                                    |                                                                                                    |
|                            |                                                                                                    |                                                                                                    |
|                            |                                                                                                    |                                                                                                    |
|                            | Read Parameters       Flows & Fail         MT       ID         Power Mode          Counters       Meter Value         Negative Consumption Count       Direction         Direction       Display         Totalizer Units       Flow Units         Flow Dot Place       Output Pulse         Pulse Width       Pulse Value         Logger       Logger Interval | Read ParametersFlows & FactorsLoggerLogMT<br>ID11009011009010000Power ModePower On3610000Counters361671168010000Meter Value361671168010000DisplayDirection A1000010000DisplayMetricM3/H10000Flow UnitsM3/H20010000Output Pulse100000100000100000Logger6010000001000000 |

Figure 8 – Programming Sequence

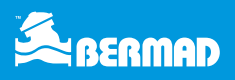

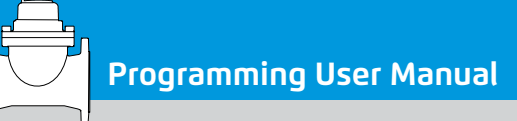

|                         | Connect          | Read Parameters Flows & Fact                     | ors Logger Log |   |
|-------------------------|------------------|--------------------------------------------------|----------------|---|
|                         | Peed             | MT                                               | 110000         |   |
|                         | Redu             |                                                  | 110090         |   |
|                         | Program          | Power Mode                                       | Power On       | ~ |
|                         | Disconnect       | Counters                                         |                |   |
|                         |                  | Meter Value                                      | 36             |   |
| -100/4"-M-M3/H-100L-200 |                  | <ul> <li>Negative Consumption Counter</li> </ul> | 16711680       |   |
| 0/4"-M                  | I-M3/H-100L-200  | Direction                                        | Direction A    | ~ |
| 0/4 -M                  | I-M3/H-1L-200    | Display                                          |                |   |
| 0/4"-M                  | I-M3/H-1M-200    | Totalizer Units                                  | Metric         | ~ |
| s                       | Metric           | Flow Units                                       | M3/H           | ~ |
| / Units                 | M3/H             | Flow Dot Place                                   | Without Dot    | ~ |
|                         | ERB100MM0100L200 |                                                  |                |   |
| E                       | SER V1.002       | Pulse Width                                      | 200            | ~ |
|                         |                  |                                                  | 200            |   |
| U                       | pdate Fields     | Pulse Value                                      | 100L           | ~ |
|                         | Fxit             | Logger                                           |                |   |
|                         |                  | Logger Interval                                  | 60             |   |
|                         | DMAD             |                                                  |                |   |
| 🛋 BE                    | RMAD             |                                                  |                |   |

Figure 9 - Sequencial pulse options

Electronic Register

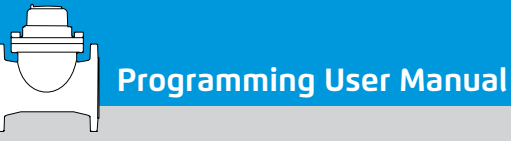

|            | Connect          | Read Parameters Flows & Factor | rs Logger Log                                 |  |
|------------|------------------|--------------------------------|-----------------------------------------------|--|
|            |                  | MT                             | 110000                                        |  |
|            | Read             | U                              | 110040                                        |  |
|            | Program          | Power Mode                     | Power On 🗸 🗸 🗸 🗸 🗸 🗸                          |  |
|            | Disconnect       | Counters                       |                                               |  |
|            |                  | Meter Value                    | 36                                            |  |
|            |                  | Negative Consumption Counter   | 16711680                                      |  |
| Series     | Turbo BAR 🗸 🗸    | Direction                      | Direction A $\sim$                            |  |
| Diameter   | 100/4" ~         | Display                        |                                               |  |
|            |                  | Totalizer Units                | Metric 🗸 🗸                                    |  |
| Units      | Metric           | Flow Units                     | M3/H 🗸                                        |  |
| Flow Units | M3/H ~           | Flow Dot Place                 | Without Dot 🛛 🗸 🗸 🗸 🗸 🗸 🗸 🗸 🗸 🗸 🗸 Vithout Dot |  |
| P/N        | ERB100MM0100L200 | Output Pulse                   |                                               |  |
| E          | 3ER V1.002       | Pulse Width                    | 200 ~                                         |  |
| U          | pdate Fields     | Pulse Value                    | 100L ~                                        |  |
|            |                  | Logger                         |                                               |  |
| -          | Exit             | Logger Interval                | 60                                            |  |
| 5. pc      | PMAD             |                                |                                               |  |

Figure 10 - Programming

- Once programming completed successfully notification will appear at the bottom of the screen
- Once parameters are chosen and set from the series/diameter/units etc. and the options above it a part number of the unit is displayed:

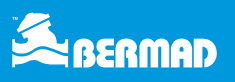

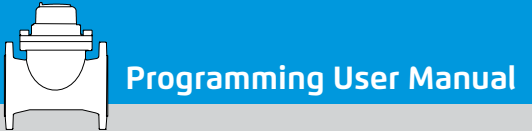

|                    |                                 | Read Parameters Flows & Facto | rs Logger Log     |    |  |  |
|--------------------|---------------------------------|-------------------------------|-------------------|----|--|--|
|                    |                                 | MT                            |                   | -  |  |  |
|                    | Read                            | ID                            | 110090            |    |  |  |
|                    | Program                         | Power Mode                    | Power On 🗸 🗸 🗸 🗸  |    |  |  |
|                    | Disconnect                      | Counters                      |                   |    |  |  |
|                    |                                 | Meter Value                   | 36                |    |  |  |
| -100/4"-N          | M-M3/H-100L-200 ~               | Negative Consumption Counter  | 16711680          |    |  |  |
| Series Turbo BAR ~ |                                 | Direction                     | Direction A 🛛 🗸 🗸 |    |  |  |
|                    |                                 | Display                       |                   |    |  |  |
|                    |                                 | Totalizer Units               | Metric 🗸 🗸        |    |  |  |
| Units              | Metric                          | Flow Units                    | M3/H ~            |    |  |  |
| Flow Units         | M3/H ~                          | Flow Dot Place                | Without Dot 🛛 🗸 🗸 |    |  |  |
| P/N                | ERB100MM0100L200                | Output Pulse                  |                   |    |  |  |
|                    | BER V1.002                      | Pulse Width                   | 200 ~             |    |  |  |
| ι                  | Jpdate Fields                   | Pulse Value                   | 100L ~            |    |  |  |
|                    |                                 | Logger                        |                   |    |  |  |
|                    | Exit                            | Logger Interval               | 60                | Ĭ. |  |  |
|                    | ERMAD<br>ater Control Solutions |                               |                   |    |  |  |

Figure 11 - Part Number

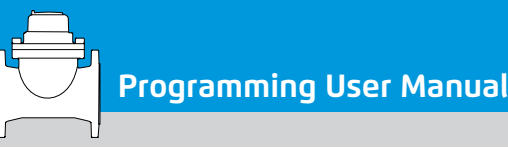

Part Number is set with accordance to the specifications below:

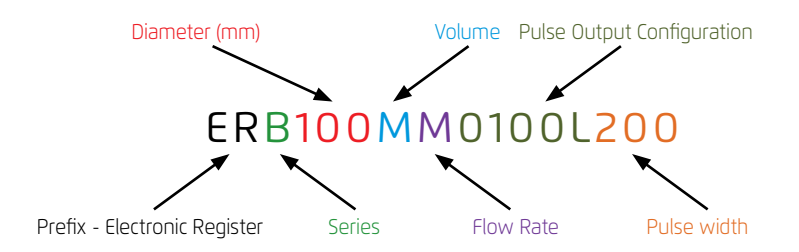

**ER** – Constant Prefix of the Item Number.

Series – 9 for 900 Series, B for Turbo BAR, I for Turbo IR.

**Diameter** – Diameter of the Water Meter\Hydrometer, in mm.

Volume – M for Metric, G for Gallons and C for Cubic-Feet.

Flow Rate – M for M3/H, L for LPS, G for GPM, C for CFS.

#### Pulse Output Configuration -

numbers and letter according to the configuration, for example 0100L represents 100 Liters pulse

Pulse Width – pulse width for example 200 ms.

Part number example: ERB100MM0100L200

The Item Number Above represents an Electronic Register for Turbo-BAR, DN100 / 4", Metric Volume, M<sup>3</sup>/H Flow Rate, with pulses output of 100L and pulse width of 200 ms.

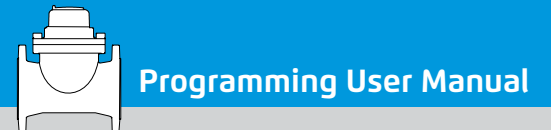

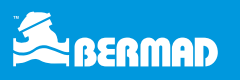

# SPECIAL CONFIGURATION AND MODIFICATION

• After completing sequential programming, a user can modify Display and Pulse Outputs parameters manually

|            | Connect                        | Read Parameters Flows & Facto | rs Logger Log |   |   |  |
|------------|--------------------------------|-------------------------------|---------------|---|---|--|
|            |                                | MT                            |               |   |   |  |
|            | Read                           | ID                            | 110090        |   |   |  |
|            | Program                        | Power Mode                    | Power On      |   | ~ |  |
| 1          | Disconnect                     | Counters                      | 36            |   |   |  |
| 8-100/4"-M | I-M3/H-100L-200 ~              | Negative Consumption Counter  | 16711680      |   |   |  |
| Series     | Turbo BAR V                    | Direction                     | Direction A   |   | ~ |  |
| Diameter   | 100/4" ~                       | - Display<br>Totolizer, Unite | Metric        |   |   |  |
| Units      | Metric ~                       | Flow Units                    | M3/H          | - | ~ |  |
| Flow Units | M3/H ~                         | Flow Dot Place                | Without Dot   |   | ~ |  |
| P/N        | ERB100MM0100L200               | - Output Pulse                |               | _ | = |  |
| E          | SER V1.002                     | Pulse Width                   | 200           |   | ~ |  |
| U          | pdate Fields                   | Pulse Value                   | 100L          |   | ~ |  |
|            | Exit                           | Logger                        |               |   |   |  |
|            |                                | Logger Interval               | 60            |   |   |  |
|            | RMAD<br>ster Control Salutions |                               |               |   |   |  |
|            |                                |                               |               |   |   |  |

Figure 12 - Special Programming

- Swipe the magnet next to the BERMAD logo until the LCD blinks
- Then click the Connect button on the GUP software
- The GUP will make sure you are pairing to the right E-Register SN/ID, click OK to confirm
- To read the register parameters click the Read button and the software will display current programming status of all fields
- Once successfully read all register parameters are now on display

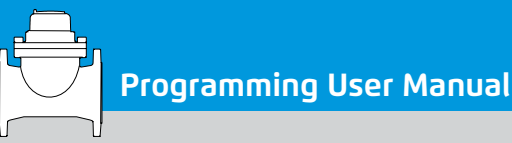

-

# MODIFYING PULSE CONFIGURATION

- Pulse output is being set according to BERMAD default table
- However users can manually modify the pulse value from the drop-down menu

|                                                                          | Connect           | Read Parameters Flows 8    | Factors Logger Log |   |
|--------------------------------------------------------------------------|-------------------|----------------------------|--------------------|---|
|                                                                          |                   | MT                         |                    |   |
|                                                                          | Read              | ID                         | 110090             |   |
|                                                                          | Program           | Power Mode                 | Power On           | ~ |
|                                                                          | Disconnect        | Counters                   |                    |   |
|                                                                          |                   | Meter Value                | 36                 |   |
| B-100/4"-M                                                               | I-M3/H-100L-200 V | Negative Consumption Co    | unter 16711680     |   |
| Series                                                                   | Turbo BAR V       | Direction                  | Direction A        | ~ |
| Diameter 100/4"                                                          |                   | Display<br>Totalizer Units | Metric             | ~ |
| Units Metric                                                             | Metric ~          | Flow Units                 | М3/Н               | ~ |
| Flow Units         M3/H         ~           P/N         ERB100MM0100L200 |                   | Flow Dot Place             | Without Dot        | ~ |
|                                                                          |                   |                            |                    |   |
|                                                                          |                   | - Output Pulse             |                    |   |
| E                                                                        | SER V1.002        | Pulse Width                | 200                | ~ |
| U                                                                        | pdate Fields      | Pulse Value                | 100L               | ~ |
|                                                                          | Exit              | Logger                     | 1L<br>10L          |   |
|                                                                          | and street in     | Logger Interval            | 100L<br>1M<br>10M  | _ |
| BERMAD                                                                   |                   |                            | 100M               |   |

Figure 13 - Pulse Value Selection

- Modifying the pulse configuration requires clicking on the pulse value drop down-menu and choose one of the options
- Same exact process for the pulse width
- To download modified parameters to the E-Register click the program button

Note: fast pulse rate configuration may result is shorter battery lifetime

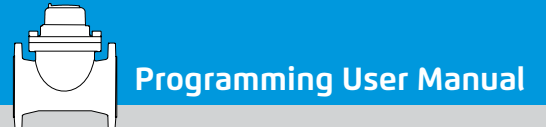

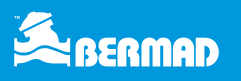

# MODIFYING THE FLOW UNITS OF MEASUREMENT

From the display section of the screen, select the desired flow units from the drop-down menu

|            | Connect                | Read Parameters Flows  | & Factors Logger Log |             |          |  |
|------------|------------------------|------------------------|----------------------|-------------|----------|--|
|            |                        | MT                     |                      |             |          |  |
|            | Read                   | ID                     | 10003                | 10003       |          |  |
|            | Program                | Power Mode             | Power On             |             | ~        |  |
|            | Disconnect             | Counters               |                      |             |          |  |
|            |                        | Meter Value            | 489                  |             |          |  |
| 3-100/4"-N | 1-M3/H-100L-200 ~      | Negative Consumption ( | Counter 0            |             |          |  |
| Series     | Turbo BAR V            | Direction              | Direction A          |             | ~        |  |
| Diameter   | 100/4" ~               | Display                |                      |             | -        |  |
| Units      | Metric                 | Totalizer Units        | Metric               |             | <u> </u> |  |
| onna       | Hethe +                | Flow Units             | М3/Н                 | 1           | ~        |  |
| Flow Units | M3/H ~                 | Flow Dot Place         | M3/H<br>L/S          | M3/H<br>L/S |          |  |
| P/N        | ERB100MM0100L200       | Output Dules           | 1                    |             |          |  |
| В          | ER V1.011a             | Pulse Width            | 200                  |             | -        |  |
| U          | Ipdate Fields          | Pulse Value            | 100L                 |             | ~        |  |
|            |                        | Logger                 |                      |             |          |  |
|            | EXIL                   | Logger Interval        | 0                    |             |          |  |
| 🦾 в        | ERMAD                  |                        |                      |             |          |  |
| BERMAD W   | ater Control Solutions |                        |                      |             |          |  |

Figure 14 - Flow Units

- Same exact process for the flow rate dot place
- To download modified parameters to the E-Register click the program button

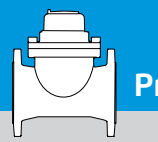

### **APPENDIXES**

**APPENDIX 1 - PULSE TABLE INDEX** 

Y=Standard Pulse – 200ms.

N=Non-standard pulse –requires modification of pulse width

Note: fast pulse rate configuration may result is shorter battery lifetime

#### **APPENDIX 2 - METRIC PULSE VOLUME**

| METER    |           | METRIC-PULSE VOLUME |      |       |      |       |        |  |  |
|----------|-----------|---------------------|------|-------|------|-------|--------|--|--|
| TYPE     | METERSIZE | 1L                  | 10 L | 100 L | 1 m³ | 10 m³ | 100 m³ |  |  |
| 900E     | 11⁄2″     | Y                   | Y    | Y     | Y    | Ν     | Ν      |  |  |
|          | 2″        | Y                   | Y    | Y     | Y    | Ν     | Ν      |  |  |
|          | 2.5″      | Y                   | Y    | Y     | Y    | Ν     | Ν      |  |  |
|          | 3″        | Y                   | Y    | Y     | Y    | Ν     | Ν      |  |  |
|          | 4″        | Ν                   | Y    | Y     | Y    | Ν     | Ν      |  |  |
|          | 6″        | Ν                   | Ν    | Y     | Y    | Y     | Ν      |  |  |
|          | 8″        | Ν                   | Ν    | Ν     | Y    | Y     | Ν      |  |  |
|          | 10″       | Ν                   | Ν    | Ν     | Y    | Y     | Ν      |  |  |
|          | 2″        | Ν                   | Y    | Y     | Y    | Ν     | Ν      |  |  |
|          | 2.5″      | Ν                   | Y    | Y     | Y    | Ν     | Ν      |  |  |
|          | 3″        | Ν                   | Y    | Y     | Y    | Ν     | Ν      |  |  |
| <u> </u> | 4″        | Ν                   | Y    | Y     | Y    | Ν     | Ν      |  |  |
| [urbo-   | 5″        | Ν                   | Y    | Y     | Y    | Ν     | Ν      |  |  |
|          | 6″        | Ν                   | Ν    | Y     | Y    | Y     | Ν      |  |  |
|          | 8″        | Ν                   | Ν    | Y     | Y    | Y     | Ν      |  |  |
|          | 10″       | Ν                   | Ν    | Ν     | Y    | Y     | Ν      |  |  |
|          | 12″       | Ν                   | Ν    | Ν     | Y    | Y     | Ν      |  |  |
|          | 11⁄2″     | Y                   | Y    | Y     | Y    | Ν     | Ν      |  |  |
|          | 2″        | Y                   | Y    | Y     | Y    | Ν     | Ν      |  |  |
|          | 2.5″      | Y                   | Y    | Y     | Y    | Ν     | Ν      |  |  |
|          | 3″        | Y                   | Y    | Y     | Y    | Ν     | Ν      |  |  |
| ш<br>с   | 4″        | Y                   | Y    | Y     | Y    | Ν     | Ν      |  |  |
| Ba       | 5″        | Ν                   | Y    | Y     | Y    | Ν     | N      |  |  |
| po       | 6″        | Ν                   | Ν    | Y     | Y    | Υ     | N      |  |  |
| 2        | 8″        | Ν                   | Ν    | Y     | Y    | Y     | N      |  |  |
|          | 10″       | Ν                   | Ν    | Ν     | Y    | Y     | N      |  |  |
|          | 12″       | Ν                   | Ν    | Ν     | Y    | Y     | N      |  |  |
|          | 16″       | Ν                   | Ν    | Ν     | Y    | Y     | N      |  |  |
|          | 20″       | Ν                   | Ν    | Ν     | Y    | Y     | Ν      |  |  |

Figure 15 - Metric Pulse Table

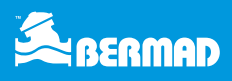

#### **APPENDIX 3 - CU.FT PULSE VOLUME**

| METER       |            | CUBIC FEET-PULSE VOLUME |       |        |         |          |           |  |  |
|-------------|------------|-------------------------|-------|--------|---------|----------|-----------|--|--|
| TYPE        | METER SIZE | 0.1 CFT                 | 1 CFT | 10 CFT | 100 CFT | 1000 CFT | 10000 CFT |  |  |
|             | 11⁄2″      | Y                       | Y     | Y      | Ν       | N        | N         |  |  |
| 900E        | 2″         | Y                       | Y     | Y      | Ν       | Ν        | N         |  |  |
|             | 2.5″       | Y                       | Y     | Y      | Ν       | N        | N         |  |  |
|             | 3″         | Y                       | Y     | Y      | Ν       | N        | N         |  |  |
|             | 4″         | Y                       | Y     | Y      | Ν       | Ν        | N         |  |  |
|             | 6″         | Ν                       | Y     | Y      | Ν       | Ν        | Ν         |  |  |
|             | 8″         | Ν                       | Y     | Y      | Ν       | Ν        | Ν         |  |  |
|             | 10″        | Ν                       | Y     | Y      | Ν       | Ν        | N         |  |  |
|             | 2″         | Y                       | Y     | Y      | Ν       | Ν        | N         |  |  |
|             | 2.5″       | Y                       | Y     | Y      | Ν       | Ν        | Ν         |  |  |
|             | 3″         | Y                       | Y     | Y      | Ν       | Ν        | Ν         |  |  |
| <b>8</b> -8 | 4″         | Y                       | Y     | Y      | Ν       | Ν        | Ν         |  |  |
| Iurbo-I     | 5″         | Ν                       | Y     | Y      | Ν       | Ν        | Ν         |  |  |
|             | 6″         | Ν                       | Y     | Y      | Ν       | Ν        | Ν         |  |  |
|             | 8″         | Ν                       | Y     | Y      | Ν       | Ν        | N         |  |  |
|             | 10″        | Ν                       | Y     | Y      | Y       | Ν        | Ν         |  |  |
|             | 12″        | Ν                       | Y     | Y      | Y       | Ν        | Ν         |  |  |
|             | 11⁄2″      | Y                       | Y     | Y      | Ν       | Ν        | N         |  |  |
|             | 2″         | Y                       | Y     | Y      | Ν       | Ν        | Ν         |  |  |
|             | 2.5″       | Y                       | Y     | Y      | Ν       | Ν        | Ν         |  |  |
|             | 3″         | Y                       | Y     | Y      | Ν       | Ν        | Ν         |  |  |
| ш           | 4″         | Y                       | Y     | Y      | Ν       | Ν        | N         |  |  |
| ar-         | 5″         | Ν                       | Y     | Y      | Ν       | Ν        | N         |  |  |
|             | 6″         | Ν                       | Y     | Y      | Ν       | Ν        | N         |  |  |
| n d         | 8″         | Ν                       | Y     | Y      | Ν       | Ν        | N         |  |  |
| E.          | 10″        | Ν                       | Y     | Y      | Ν       | N        | N         |  |  |
|             | 12″        | Ν                       | Y     | Y      | Y       | Ν        | N         |  |  |
|             | 16″        | Ν                       | Y     | Y      | Y       | N        | N         |  |  |
|             | 20″        | Ν                       | Y     | Y      | Y       | Ν        | N         |  |  |
|             | 20″        | Ν                       | Y     | Y      | Y       | N        | N         |  |  |

Figure 16 - Cu. Ft Pulse Table

#### **APPENDIX 4 - GALLONS PULSE VOLUME**

| METER   |            |                |              | GALLONS - PL  | JLSE VOLUME    |                 |                  |
|---------|------------|----------------|--------------|---------------|----------------|-----------------|------------------|
| ТҮРЕ    | METER SIZE | 0.1<br>Gallons | 1<br>Gallons | 10<br>Gallons | 100<br>Gallons | 1000<br>Gallons | 10000<br>Gallons |
| OE      | 11⁄2″      | Ν              | Y            | Y             | N              | N               | N                |
|         | 2″         | Ν              | Y            | Y             | N              | N               | N                |
|         | 2.5″       | Ν              | Y            | Y             | N              | N               | N                |
|         | 3″         | Ν              | Y            | Y             | N              | N               | N                |
| 06      | 4″         | Ν              | Y            | Y             | N              | N               | N                |
|         | 6″         | Ν              | N            | Y             | Y              | N               | N                |
|         | 8″         | Ν              | N            | Y             | Y              | N               | N                |
|         | 10″        | Ν              | N            | Y             | Y              | N               | N                |
|         | 2″         | Ν              | Y            | Y             | N              | N               | N                |
|         | 2.5″       | Ν              | Y            | Y             | N              | N               | N                |
|         | 3″         | Ν              | Y            | Y             | N              | N               | N                |
| o-IR-E  | 4″         | Ν              | Y            | Y             | Y              | N               | N                |
|         | 5″         | Ν              | N            | Y             | Y              | N               | N                |
|         | 6″         | Ν              | N            | Y             | Y              | N               | N                |
|         | 8″         | Ν              | Ν            | Y             | Y              | N               | Ν                |
|         | 10″        | Ν              | N            | Y             | Y              | N               | Ν                |
|         | 12″        | Ν              | N            | Y             | Y              | N               | N                |
|         | 11⁄2″      | Ν              | Y            | Y             | N              | N               | N                |
|         | 2″         | Ν              | Y            | Y             | Ν              | N               | Ν                |
|         | 2.5″       | Ν              | Y            | Y             | N              | N               | N                |
|         | 3″         | Ν              | Y            | Y             | Ν              | N               | N                |
| Щ.<br>Ц | 4″         | Ν              | Y            | Y             | Ν              | N               | Ν                |
| e e     | 5″         | Ν              | N            | Y             | Y              | N               | N                |
| ê       | 6″         | Ν              | N            | Y             | Y              | N               | N                |
| 2       | 8″         | Ν              | N            | Y             | Y              | Y               | N                |
|         | 10″        | Ν              | N            | Y             | Y              | Y               | N                |
|         | 12″        | Ν              | N            | Y             | Y              | Y               | N                |
|         | 16″        | Ν              | N            | Y             | Y              | Y               | N                |
|         | 20″        | Ν              | N            | Y             | Y              | Y               | N                |

Figure 17 - Gallons Pulse Table

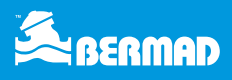

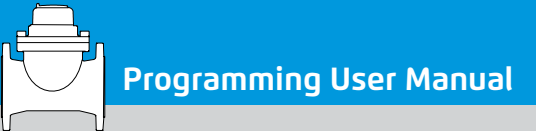

# **REGISTER ALERTS**

#### **REVERSE FLOW ALERT (5)**

Reverse Flow Alert will be displayed at times when the water meter detects continuous reverse flow. Once detected, the reverse flow arrow will be displayed. This will continue until the water meter detects continuous forward flow.

#### LOW BATTERY ALERT (6)

Low battery alert will be displayed when the water meter detects low battery condition. The indication light will turn on continuously. This alert indicates that the remaining lifespan is less than six months.

Please note that battery lifespan varies with accordance to work time, pulse rate, pulse width, etc.

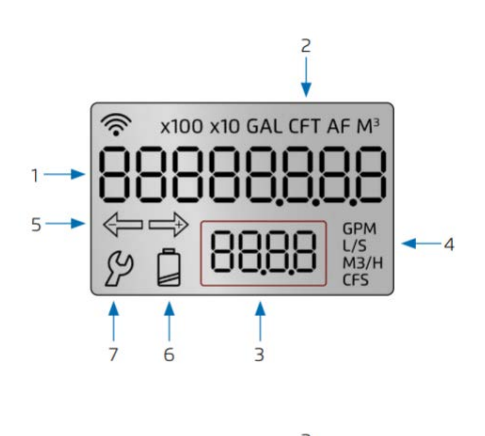

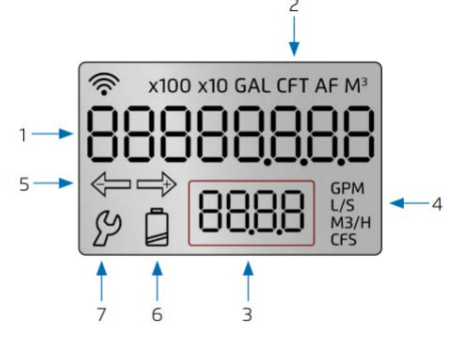

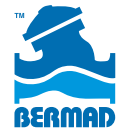